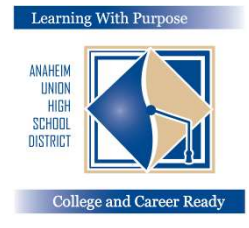

## ANAHEIM UNION HIGH SCHOOL DISTRICT

Learning With Purpose: College and Career Ready

# **Parent Portal**

# **Instructions for Entering Insurance Info**

### **Education and Information Technology Department**

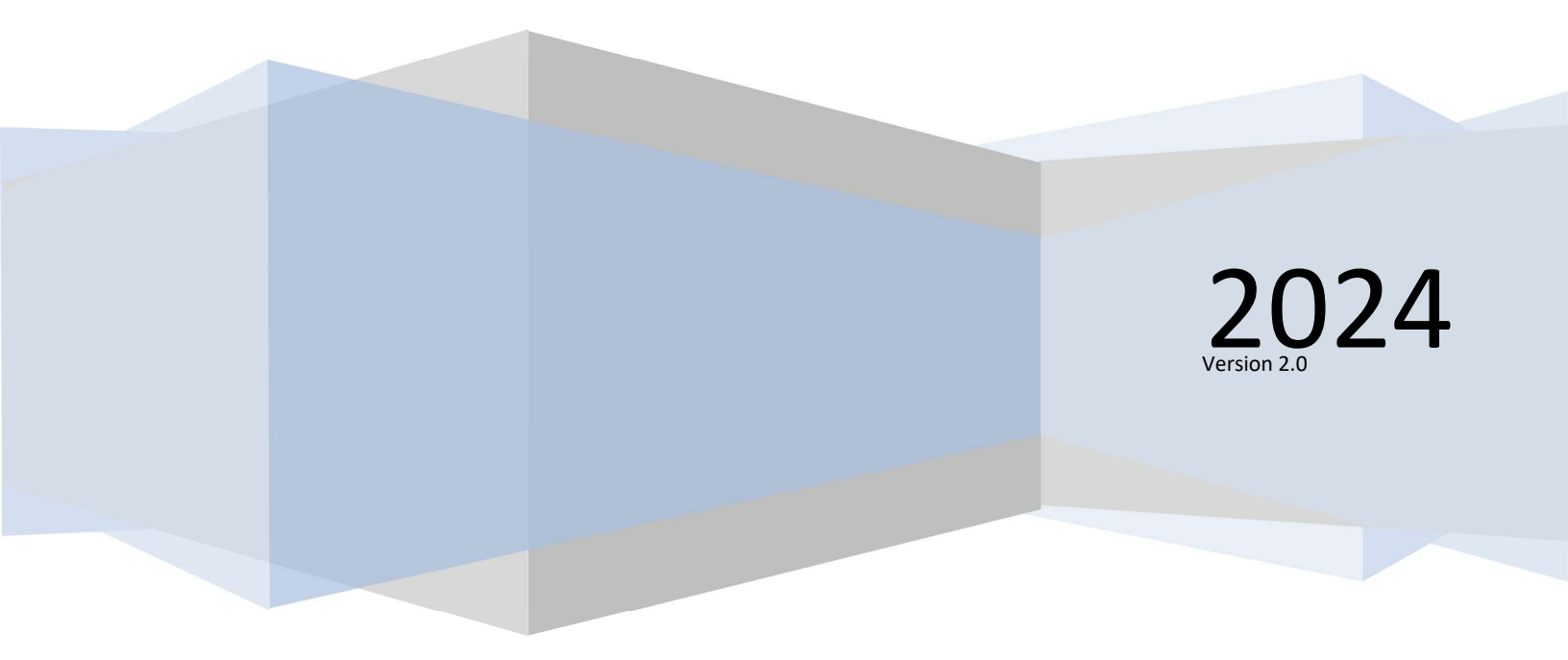

#### **Entering Insurance Information**

After you have completed the **Data Confirmation** it is important to update you student's **Medical Insurance Information.** 

To update your Insurance Info click on the Medical Tab. Select Insurance Info. Click on Add New Record.

| < Medical      | Insurance Info                                          |  |  |  |  |
|----------------|---------------------------------------------------------|--|--|--|--|
|                | Hadeel Abdallat                                         |  |  |  |  |
| Immunizations  | Health Problems:                                        |  |  |  |  |
| Insurance Info | Type Start Date End Date Company Name Group ID Copy   - |  |  |  |  |
|                | Add New Record                                          |  |  |  |  |

Update the **Type of Insurance**, **Start Date**, **End Date**, **Company Name**, and **Group ID**\* for your Insurance Coverage. Click on the **Save icon** before you exit the screen.

| T | Гуре    |     | Start Date | End Date | Company Name | Group ID |
|---|---------|-----|------------|----------|--------------|----------|
|   | fo      |     |            | **       |              | -        |
|   | Dental  | DEN |            |          |              |          |
|   | Medical | MED |            |          |              |          |
|   | Vision  | VIS |            |          |              |          |

The following is an example of how the screen will look after you click on **Save**.

|      | Туре          | Start Date | End Date | Company Name | Group ID    | Сору |
|------|---------------|------------|----------|--------------|-------------|------|
|      | MED - Medical | 1/1/2024   | 1/1/2025 | Anthem       | KZU99999999 |      |
| C Ad | d New Record  |            |          |              |             |      |
|      |               |            |          |              |             |      |

\*Note: If your insurance card does not have a Group ID number, please enter the Member ID number.